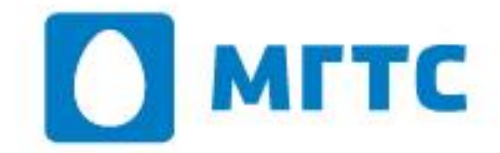

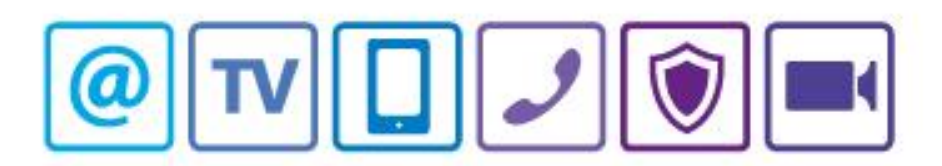

# Абонентский терминал GPON ZXHN F670

Инструкция по настройке

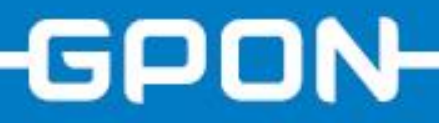

## 1. Вид и интерфейсы

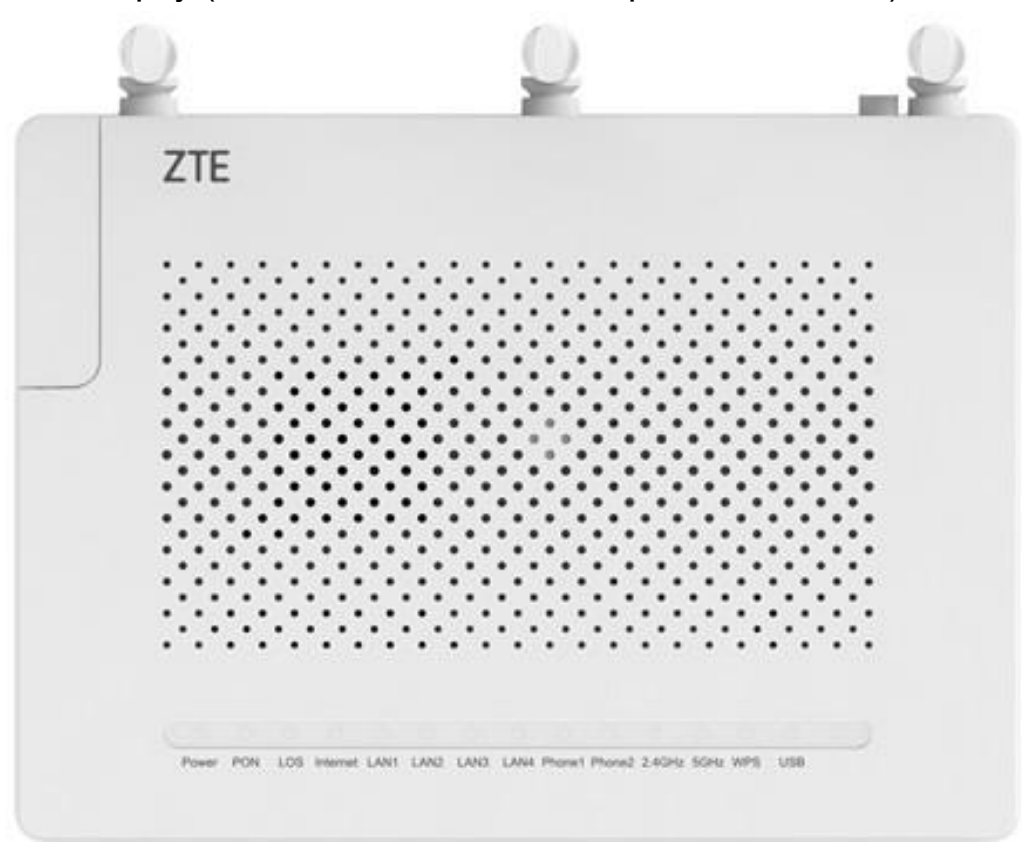

Вид сверху (лампочки индикации передней панели)

Вид сзади (порты, кнопка включения)

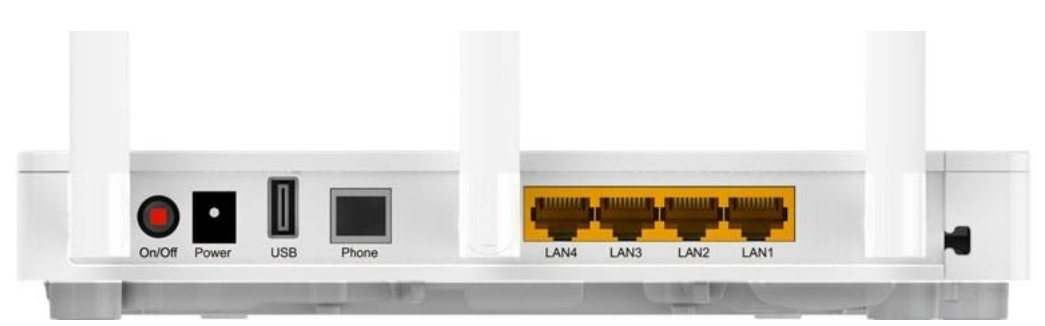

| Интерфейс/<br>Кнопка | Описание                                                                                |
|----------------------|-----------------------------------------------------------------------------------------|
| Power                | Разъём электропитания постоянного тока напряжением 12В                                  |
| USB                  | Интерфейс USB 2.0                                                                       |
| Phone                | Разъём для подключения телефонных аппаратов<br>с использованием коннекторов RJ-11       |
| LAN1-LAN4            | Интерфейс Ethernet RJ-45 (для подключения компьютеров<br>и устройств домашней сети LAN) |
| BBU                  | Интерфейс резервного электроснабжения                                                   |
| Line                 | Интерфейс PON (для ввода оптического кабеля)                                            |

#### Вид сбоку (кнопки wps, Wi-Fi, reset)

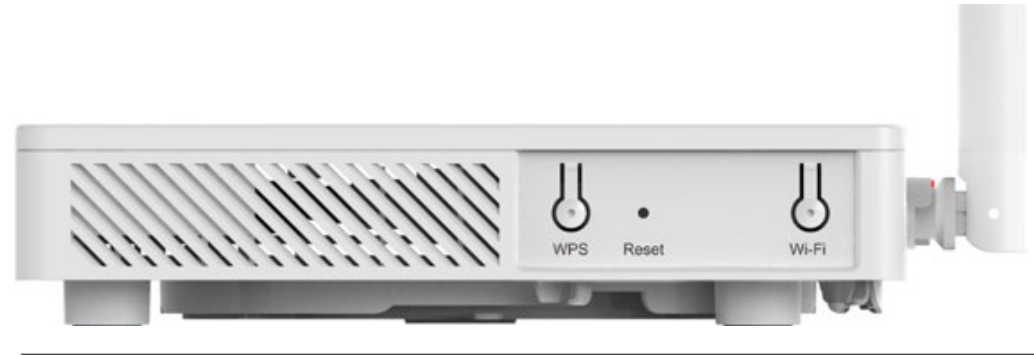

| Интерфейс/<br>Кнопка | Описание                                                                                                    |
|----------------------|----------------------------------------------------------------------------------------------------|
| Wi-Fi                | Включение и отключение Wi-Fi-сети                                                                                                    |
| WPS                  | Включение функций WPS. При активации WPS пользователи могут подключаться к Wi-Fi-сети без лишних усилий.                                                                                                    |
| RESET                | Кнопка возврата устройства к заводским настройкам.<br>Возврат к заводским настройкам необходимо выполнять при<br>включённом электропитании устройства. Для этого нажмите<br>и удерживайте кнопку RESET более 5 секунд. |

### 2. Настройка основных параметров WiFi 2.4

Настройка Wi-Fi производиться через веб-интерфейс по адресу http://192.168.1.1. Имя пользователя: user, пароль: user.

| LIC                        |                              |             |          |                | F670  |
|----------------------------|------------------------------|-------------|----------|----------------|-------|
| +Статус                    | Путь:Сеть-WLAN 2.4G-Основные |             |          | <u>English</u> | Выход |
| -Сењ                       |                              |             |          |                |       |
| +WAN                       |                              |             |          |                |       |
| +WLAN Общие<br>настройки   | Включить бесповодной RF      |             |          |                |       |
| -WLAN 2.4G                 | Разрешить изоляцию           |             |          |                |       |
| Основные                   | Режим                        | Mixed(802.1 | 1b+802.1 | 1g+802.11n ▼   |       |
| SSID Настройки             | Страна/Регион                | Россия      |          | T              |       |
| настроики<br>безопасности  | Ширина полосы                | Авто        | ¥        | 10             |       |
| Список контроля            | Канал                        | Авто        | Ŧ        |                |       |
| Подключенные<br>устройства | SGI Включить                 |             |          |                |       |
| WMM                        | Интервал WiFi сигнала        | 100         | MC       |                |       |
| WPS                        | Мощность передачи            | 100%        | ۲        |                |       |
| Wi-Fi радар                | Тип QoS                      | SSID        | •        |                |       |
| +WLAN 5G                   | Nopor RTS                    | 2347        |          |                |       |
| +LAN                       | Интервал DTIM                | 1           | 7        |                |       |
| +PON                       |                              | 1           |          |                |       |
| +Маршрутизация(IPv4)       |                              |             |          |                |       |
| +Маршрутизация(IPv6)       |                              |             |          |                |       |
| Локализация порта          |                              |             |          |                |       |
| +Безопасность              |                              |             |          |                |       |
| +Приложение                |                              |             |          |                |       |
| +Администрирование         |                              |             |          |                |       |
| +Помощь                    |                              |             |          |                |       |

| Включить<br>беспроводный RF | да/нет                                                                                                    | Отключение/включение вещания<br>точки 2.4                                            |
|-----------------------------|----------------------------------------------------------------------------------------------------|--------------------------------------------------------------------------------------|
| Режимы                      | Режим Mixed(802.11g+802.11n) ▼<br>Регион IEEE 802.11b Only<br>IOЛОСЫ IEEE 802.11g Only<br>IOЛОСЫ IEEE 802.11n Only<br>Mixed(802.11b+802.11g)<br>Канал Mixed(802.11b+802.11g)<br>Valuan Mixed(802.11b+802.11g+802.11n)                                                                                                    | Изменение режима вещания                                                             |
| Страна/Регион:              | Страна/Регион Соединенные Штаты Амер ▼<br>Јирина полосы Китай<br>Австралия<br>Канал Бразилия<br>Канада<br>Египет<br>Франция<br>германия<br>ал WiFi сигнала Греция<br>Китай Гонконг<br>Италия<br>Корея<br>Испания<br>Порог RTS Великобритания<br>Интервал DTIM Соединенные Штаты Америки<br>Россия<br>Romania<br>Сингапур<br>Таиланд | Изменение страны вещания, в<br>зависимости от страны<br>добавляются/убираются каналы |
| Ширина полосы:              | Ширина полосы Авто •<br>Канал 20МНz<br>Внешний канал 40МНz                                                                                                    | Ширина полосы                                                                        |
| Канал:                      | Канал 11<br>канал Авто<br>1<br>ючить 2<br>3<br>1гнала 4<br>жедачи 5<br>6<br>1п QoS 7<br>8<br>or RTS 9<br>1 DTIM 10<br>11                                                                                                    | Канал                                                                                |

ВАЖНО! После выбора настроек, необходимо нажать кнопку «Подтвердить» внизу страницы для сохранения настроек.

## 2.1 Настройка пароля WiFi 2.4

| ZTE                                                     |                                      |          |         |                | F670  |
|---------------------------------------------------------|--------------------------------------|----------|---------|----------------|-------|
| +Статус                                                 | Путь:Сеть-WLAN 2.4G-Настройки безопа | сности   |         | <u>English</u> | Выход |
| -Сеть                                                   |                                      |          |         |                |       |
| +WAN                                                    | -                                    |          |         |                |       |
| +WLAN Общие<br>настройки                                | Выбрать SSID                         | SSID1    | •       |                |       |
| -WLAN 2.4G                                              | Тип аутентификации                   | WPA2-PSK |         | •              |       |
| Основные<br>SSID Настройки                              | WPA ключ                             | ixbt1234 | (8 ~ 63 | 3 символов)    |       |
| Настройки<br>безопасности<br>Список контроля<br>доступа |                                      | 1120     |         |                |       |

ВАЖНО! После выбора настроек, необходимо нажать кнопку «Подтвердить» внизу страницы для сохранения настроек.

#### 2.2 Настройка имени сети WiFi 2.4

| ZTE                                                                                   |                                                   |                       |                      |                          | F670  |
|---------------------------------------------------------------------------------------|---------------------------------------------------|-----------------------|----------------------|--------------------------|-------|
| +Статус                                                                               | Путь: Ceть-WLAN 2.4G-SSID Настройки               |                       |                      | <u>English</u>           | Выход |
| -Сењ                                                                                  |                                                   |                       |                      |                          |       |
| +WAN                                                                                  |                                                   |                       |                      |                          |       |
| +WLAN Общие настройки                                                                 | Выбрать SSID                                      | SSID1                 | •                    | ]                        |       |
| -WLAN 2.4G                                                                            | Скрыть SSID                                       |                       |                      |                          |       |
| Основные                                                                              | Включить SSID                                     |                       |                      |                          |       |
| SSID Настройки                                                                        | Разрешить SSID изоляцию                           |                       |                      |                          |       |
| Настройки<br>безопасности<br>Список контроля<br>доступа<br>Подключенные<br>устройства | Количество пользователей<br>SSID Имя<br>Приоритет | 32<br>tpmr_f670_<br>0 | (1 ~ 3<br>_2. (0 ~ 3 | 32)<br>32 символов)<br>] |       |
| WMM                                                                                   |                                                   |                       |                      |                          |       |

ВАЖНО! После выбора настроек, необходимо нажать кнопку «Подтвердить» внизу страницы для сохранения настроек.

#### 3. Настройка основных параметров WiFi 5

Настройка Wi-Fi производиться через веб-интерфейс по адресу http://192.168.1.1. Имя пользователя: user, пароль: user.

| ZIE                        |                             |          |             |               | F670         |
|----------------------------|-----------------------------|----------|-------------|---------------|--------------|
| +Статус                    | Путь: Сеть-WLAN 5G-Основные |          |             | English       | <u>Выход</u> |
| -Сеть                      |                             |          |             |               |              |
| +WAN                       |                             |          |             |               |              |
| +WLAN Общие<br>настройки   | Включить бесповодной RF     |          |             |               |              |
| +WLAN 2.4G                 | Разрешить изоляцию          |          |             |               |              |
| -WLAN 5G                   | Режим                       | Mixed(80 | 2.11a+802.1 | l1n+802.11a ▼ |              |
| Основные                   | Страна/Регион               | Соедине  | нные Штаты  | Амеј 🔻        |              |
| SSID Настройки             | Ширина полосы               | Авто     | •           |               |              |
| Настройки<br>безопасности  | Канал                       | Авто     | •           |               |              |
| Список контроля<br>доступа | SGI Включить                |          |             |               |              |
| Подключенные<br>устройства | Интервал WiFi сигнала       | 100      | мс          |               |              |
| WMM                        | Мощность передачи           | 100%     | •           |               |              |
| WPS                        | Тип QoS                     | SSID     | •           |               |              |
| Wi-Fi радар                | Dopor BTS                   | 2347     |             |               |              |
| +LAN                       | Murangan DTIM               |          |             |               |              |
| +PON                       | интервал оттм               | 1        |             |               |              |

| Включить<br>беспроводный RF | да/нет                                                                                                    | Отключение/включение вещания<br>точки 5.0                                            |
|-----------------------------|----------------------------------------------------------------------------------------------------|--------------------------------------------------------------------------------------|
| Режимы                      | Режим Mixed(802.11a+802.11n+802.11a ▼<br>/Регион IEEE 802.11a Only<br>IEEE 802.11n Only<br>полосы Mixed(802.11a+802.11n)<br>Mixed(802.11a+802.11n+802.11ac)                                                                                                    | Изменение режима вещания                                                             |
| Страна/Регион:              | Страна/Регион Соединенные Штаты Амеј ▼<br>Китай<br>Австралия<br>Бразилия<br>Канал Бразилия<br>Канада<br>SGI Включить Египет<br>Франция<br>германия<br>юсть передачи Греция<br>Китай Гонконг<br>Италия<br>Порог RTS Корея<br>Испания<br>Великобритания<br>Соединенные Штаты Америки<br>Россия<br>Romania<br>Сингапур<br>Таиланд | Изменение страны вещания, в<br>зависимости от страны<br>добавляются/убираются каналы |
| Ширина полосы:              | Ширина полосы Авто ▼<br>Канал<br>SGI Включить 40MHz<br>80MHz                                                                                                    | Ширина полосы                                                                        |
| Канал:                      | Канал Авто<br>кочить Зб<br>игнала 40<br>44<br>едачи 48<br>n QoS 52<br>56<br>pr RTS 60<br>DTIM 64<br>DTIM 100<br>104<br>108<br>112<br>116<br>120<br>124<br>128<br>149<br>153<br>157                                                                                                    | Канал                                                                                |

ВАЖНО! После выбора настроек, необходимо нажать кнопку «Подтвердить» внизу страницы для сохранения настроек

# 3.1 Настройка пароля WiFi 5

| ZTE                        |                                      |           |        |                | F670         |
|----------------------------|--------------------------------------|-----------|--------|----------------|--------------|
| +Статус                    | Путь:Сеть-WLAN 5G-Настройки безопасн | ости      |        | <u>English</u> | <u>Выход</u> |
| -Сеть                      |                                      |           |        |                |              |
| +WAN                       |                                      |           |        |                |              |
| +WLAN Общие<br>настройки   | Выбрать SSID                         | SSID5     | ۲      |                |              |
| +WLAN 2.4G                 | Тип аутентификации                   | WPA/WPA2- | PSK    | •              |              |
| -WLAN 5G                   | WPA ключ                             | ixbt1234  | (8 ~ 6 | 3 символов)    |              |
| Основные<br>SSID Настройки | WPA алгоритм шифрования              | TKIP+AES  | ۲      |                |              |

ВАЖНО! После выбора настроек, необходимо нажать кнопку «Подтвердить» внизу страницы для сохранения настроек

#### 3.2 Настройка имени сети WiFi 5

| ZTE                                                                     |                                  |             |                   | F670  |
|-------------------------------------------------------------------------|----------------------------------|-------------|-------------------|-------|
| +Статус                                                                 | Путь:Сеть-WLAN 5G-SSID Настройки |             | <u>English</u>    | Выход |
| -Сеть                                                                   |                                  |             |                   |       |
| +WAN                                                                    |                                  |             |                   |       |
| +WLAN Общие<br>настройки                                                | Выбрать SSID                     | SSID5       | ¥                 |       |
| +WLAN 2.4G                                                              | Скрыть SSID                      |             |                   |       |
| -WLAN 5G                                                                | Включить SSID                    | •           |                   |       |
| Основные                                                                | Разрешить SSID изоляцию          |             |                   |       |
| SSID Настройки                                                          | Количество пользователей         | 32          | (1 ~ 32)          |       |
| Настройки<br>безопасности<br>Список контроля<br>доступа<br>Полключенные | SSID Имя<br>Приоритет            | tpmr_f670_5 | (0 ~ 32 символов) |       |

ВАЖНО! После выбора настроек, необходимо нажать кнопку «Подтвердить» внизу страницы для сохранения настроек

## 3.3 Привязка IP по mac

| ZIE                               |                           |                       |                      | F67     |
|-----------------------------------|---------------------------|-----------------------|----------------------|---------|
| +Статус                           | Путь:Сеть-LAN-Привязка DH | ICP                   | <u>English</u>       | Выход   |
| -Сеть                             |                           |                       |                      |         |
| +WAN                              |                           | ІР-адрес              |                      |         |
| +WLAN Общие настройки             |                           | МАС-адрес ::::::      |                      |         |
| +WLAN 2.4G                        |                           | Добавит               | ь                    |         |
| +WLAN 5G                          | ІР-адрес                  | МАС-адрес             | Обновить             | Удалить |
| -LAN                              | Инфо                      | омация отсутствует. Д | обавьте адрес устрой | ства.   |
| Сервер DHCP<br>DHCP сервер (IPv6) |                           |                       |                      |         |
| Привязка DHCP                     |                           |                       |                      |         |
| Veryes DHCB serve                 |                           |                       |                      |         |

# 4. Проброс портов

В зависимости от BRAS'а необходимо выбирать omci\_ipv4\_dhcp1(OLT ZTE) либо Internet(OLT Huawei)

|                                      |                                                 | F670                                     |
|--------------------------------------|-------------------------------------------------|------------------------------------------|
| +Статус                              | Путь:Приложение-Переадресация порта             | <u>English</u> <u>Выход</u>              |
| +Сеть                                |                                                 |                                          |
| +Безопасность                        | Включить 🗷                                      |                                          |
| Приложение                           | Имя Пробро                                      | c 8080                                   |
| +VoIP                                | Протокол ТСР                                    | •                                        |
| DDNS                                 | Начальный IP-адрес WAN                          |                                          |
| Xoct DMZ                             | хоста ————————————————————————————————————      |                                          |
| UPnP                                 | хоста                                           |                                          |
| Перенаправление портов               | WAN-coeдинение omci_i                           | pv4_dhcp_1                               |
|                                      | Начальный WAN-порт 8080                         | (1 ~ 65535)                              |
| Нереадресация порта                  | Конечный WAN-порт 8080                          | (1 ~ 65535)                              |
| сервис БМЗ                           | Включить отображение МАС 📃                      |                                          |
| SNIP                                 | LAN IP-adpec xocta 192.16                       | 8.1.2                                    |
| +Мультикаст                          | Начальный LAN -порт 8080                        | (1 ~ 65535)                              |
| BPDU                                 | Конечный IP-адрес LAN 8080                      | (1 ~ 65535)                              |
| USB накопитель                       | хоста                                           |                                          |
| DMS                                  | Добав                                           | вить                                     |
| <b>FTP</b> приложение                |                                                 |                                          |
| Переключение портов                  | Начальный                                       | Начальный WAN-                           |
| Переадресация портов<br>(приложений) | Имя ІР-адрес<br>WAN хоста<br>Включить Конолицій | LAN -порт соединение<br>Обновить Удалить |
| Список приложений                    | Протокол ІР-адрес Конечный<br>WAN-порт          | IP-adpec Adpec LAN                       |
| Samba cepвep                         | WAN XOCTA                                       | LAN XOCTA                                |
| Принт-сервер USB                     | информация отсутствует. Д                       | ооавьте адрес устроиства.                |

## 5. Включение DMZ

В зависимости от BRAS'а необходимо выбирать omci\_ipv4\_dhcp1(OLT ZTE) либо Internet(OLT Huawei)

|                                |                                                 |         | 1010  |
|--------------------------------|-------------------------------------------------|---------|-------|
| +Статус                        | Путь:Приложение-Хост DMZ                        | English | Выход |
| +Сеть                          |                                                 |         |       |
| +Безопасность                  | Включить 🗹                                      |         |       |
| -Приложение                    | IPv4                                            |         |       |
| +VoIP                          | WAN-соединение omci_ipv4_dhcp_1                 | •       |       |
| DDNS                           | Включить отображение МАС                        | _       |       |
| Xoct DMZ                       | DMZ IP-адрес хоста 192.168.1.2                  |         |       |
| UPnP                           |                                                 |         |       |
| Перенаправление<br>портов UPnP | IPv6<br>Максимальный адрес LAN IPv6 8. Добавить |         |       |
| Переадресация порта            | Appec LAN IPv6                                  | 7       |       |
| +Сервис DNS                    |                                                 |         |       |
| SNTP                           |                                                 |         |       |

## 5.1 Включение DMZ по MAC

|                                |                                       |           | 10/0  |
|--------------------------------|---------------------------------------|-----------|-------|
| +Статус                        | Путь:Приложение-Хост DMZ              | English   | Выход |
| +Сеть                          |                                       |           |       |
| +Безопасность                  | Включить 🖉                            |           |       |
| -Приложение                    | IPv4                                  |           |       |
| +VoIP                          | WAN-соединение omci_ipv4_dhcp_        | 1 🔻       |       |
| DDNS                           | Включить отображение МАС 🗹            |           |       |
| Xoct DMZ                       | DMZ MAC-адрес хоста 00 : 00 : 00 ; ff | : ff : ff |       |
| UPnP                           |                                       |           |       |
| Перенаправление<br>портов UPnP | IPv6                                  | 1         |       |
| Переадресация порта            |                                       | _         |       |
| +Сервис DNS                    |                                       |           |       |

ВАЖНО! После выбора настроек, необходимо нажать кнопку «Подтвердить» внизу страницы для сохранения настроек

## 6. Включение UPnP

|                                |                                                    |         | 1010  |
|--------------------------------|----------------------------------------------------|---------|-------|
| +Статус                        | Путь:Приложение-UPnP                               | English | Выход |
| +Сеть                          |                                                    |         |       |
| +Безопасность                  | Включить 🗹                                         |         |       |
| -Приложение                    | IPv4                                               |         |       |
| +VoIP                          | IPv4 WAN соединение omci_ipv4_dhcp_1               | •       |       |
| DDNS                           | Период извещения(в 30 минутах)                     |         |       |
| Xoct DMZ                       | Период времени жизни (в 4<br>количестве устройств) |         |       |
| UPnP                           | IPv6-                                              |         |       |
| Перенаправление<br>портов UPnP | IPv6 WAN соединение                                | •       |       |
|                                |                                                    |         |       |

ВАЖНО! После выбора настроек, необходимо нажать кнопку «Подтвердить» внизу страницы для сохранения настроек

### 7. Взаимодействие с USB

Посмотреть подключенное устройство можно на странице Приложение>USB накопитель(Тестировался 2 ТВ диск, работает без проблем)

| LIE                            |                                |                           | F670  |
|--------------------------------|--------------------------------|---------------------------|-------|
| +Статус                        | Путь:Приложение-USB накопитель | English                   | Выход |
| +Сеть                          | _                              |                           |       |
| +Безопасность                  |                                |                           |       |
| -Приложение                    | Имя диска                      | TOSHIBA                   | ]     |
| +VoIP                          | Состояние                      | Mounted                   | ]     |
| DDNS                           | Файловая система               | NTFS                      | ]     |
| Xoct DMZ                       | Общий объем                    | 1953512444 KB             | ]     |
| UPnP                           | Свободный объем                | 806606136 KB ( 59% used ) | ]     |
| Перенаправление<br>портов UPnP | Путь                           | /mnt/usb1_1_1             | ]     |
| Переадресация порта            |                                |                           |       |
| +Сервис DNS                    |                                |                           |       |
| SNTP                           |                                |                           |       |
| +Мультикаст                    |                                |                           |       |
| BPDU                           |                                |                           |       |
| USB накопитель                 |                                |                           |       |
| DMC                            |                                |                           |       |

1. Настроить FTP можно на странице Приложение>FTP приложение, задается доступ только по логину/паролю

| ZIE                            |                                |         | F670  |
|--------------------------------|--------------------------------|---------|-------|
| +Статус                        | Путь:Приложение-FTP приложение | English | Выход |
| +Сеть                          |                                |         |       |
| +Безопасность                  | Включить FTP - сервер 🗷        |         |       |
| -Приложение                    | FTP Имя пользователя admin     |         |       |
| +VoIP                          | FTP Пароль                     |         |       |
| DDNS                           |                                |         |       |
| Xoct DMZ                       |                                |         |       |
| UPnP                           |                                |         |       |
| Перенаправление<br>портов UPnP |                                |         |       |
| Переадресация порта            |                                |         |       |
| +Ceрвис DNS                    |                                |         |       |
| SNTP                           |                                |         |       |
| +Мультикаст                    |                                |         |       |
| BPDU                           |                                |         |       |
| USB накопитель                 |                                |         |       |
| DMS                            |                                |         |       |
| FTP приложение                 |                                |         |       |

2. Настроить samba можно на странице Приложение>Samba сервер, можно задать анонимный доступ или по логину/паролю

| LIE                                  |                              |          |                   | F670  |
|--------------------------------------|------------------------------|----------|-------------------|-------|
| +Статус                              | Путь:Приложение-Samba сервер |          | English           | Выход |
| +Сеть                                |                              |          |                   |       |
| +Безопасность                        | Разрешить Samba Сервер       |          |                   |       |
| -Приложение                          | Автозапуск Samba сервера     |          |                   |       |
| +VoIP                                | Имя хоста                    | smbshare | (2 ~ 15 символов) |       |
| DDNS                                 | Анонимно                     |          |                   |       |
| Xoct DMZ                             | Samba Имя пользователя       | samba    | (1 ~ 32 символов) |       |
| UPnP                                 | Samba Пароль                 | •••••    | (0 ~ 32 символов) |       |
| Перенаправление<br>портов UPnP       |                              |          | _                 |       |
| Переадресация порта                  |                              |          |                   |       |
| +Сервис DNS                          |                              |          |                   |       |
| SNTP                                 |                              |          |                   |       |
| +Мультикаст                          |                              |          |                   |       |
| BPDU                                 |                              |          |                   |       |
| USB накопитель                       |                              |          |                   |       |
| DMS                                  |                              |          |                   |       |
| FTP приложение                       |                              |          |                   |       |
| Переключение портов                  |                              |          |                   |       |
| Переадресация портов<br>(приложений) |                              |          |                   |       |
| Список приложений                    |                              |          |                   |       |
| Samba cepsep                         |                              |          |                   |       |

# 8. Настройка доступа на ONT(открытие/закрытие доступа извне/изнутри)

I. Переходим на страницу Безопасность>Контроль доступа.

- 1. Поставить галочку включить
- 2. Вход(WAN или LAN, в зависимости от того, откуда надо разрешить доступ)
- 3. Режим(Разрешить/Запретить)
- 4. Список услуг(HTTP,FTP,TELNET,HTTPS)
- 5. И нажать добавить.

II. Если необходимо удалить старую запись, жмём на мусорный бак напротив неё

III. Если необходимо поменять старые настройки жмём на карандаш напротив интересующего нас пункта, настройки подтянутся в таблицу, после смены нужно будет нажать кнопку обновить(она будет вместо добавить)

| ZIE                                                                                                    |                                                                 | F670                                            |  |  |
|----------------------------------------------------------------------------------------------------|-----------------------------------------------------------------|-------------------------------------------------|--|--|
| +Статус                                                                                                    | Путь:Безопасность-Контроль доступа                              | English Выход                                   |  |  |
| +Сеть                                                                                                    |                                                                 |                                                 |  |  |
| -Безопасность                                                                                                    | Версия ІР ІР                                                    | /4 ▼                                            |  |  |
| Брандмауэр                                                                                                    | Включить 🗹                                                      |                                                 |  |  |
| Фильтр IP                                                                                                    | Вход ША                                                         | AN T                                            |  |  |
| Фильтр МАС                                                                                                    | Начальный IP-адрес источника                                    |                                                 |  |  |
| +Контроль портов                                                                                                    | Конечный IP-адрес источника                                     |                                                 |  |  |
| Контроль URL                                                                                                    | Режим Ра                                                        | зрешить 🔻                                       |  |  |
| Контроль доступа                                                                                                    | × +                                                             | HTTP                                            |  |  |
| ALG                                                                                                    | Список услуг                                                    |                                                 |  |  |
| +Приложение                                                                                                    |                                                                 | ITTPS                                           |  |  |
| +Администрирование                                                                                                    | Д                                                               | обавить                                         |  |  |
| +Помощь                                                                                                    | Включить Вход Начальный IP- Конечный IF адрес источника источни | Р-адрес Режим Список ОбновитьУдалит<br>ка услуг |  |  |
|                                                                                                    | V LAN                                                           | Разрешит TELNET 🖉 👔                             |  |  |
| Примечание: Если вам нужно настроить выше удаленный<br>доступ<br>порты, пожалуйста, нажмите на ссылку ниже<br>гиперссылок.<br><u>Изменить порт удаленного доступа</u> |                                                                 |                                                 |  |  |
|                                                                                                    |                                                                 |                                                 |  |  |
|                                                                                                    | ©2008-2017 Корпорация ZTE. Все права защии                      | цены.                                           |  |  |

## 9. Изменение портов доступа на ONT (HTTP/HTTPS, FTP, Telnet, SSH)

- 1. Переходим на страницу Безопасность>Контроль доступа>Изменить порт удаленного доступа
- 2. Далее жмём карандаш напротив нужного нам порта, меняем на нужный и жмём обновить

| 7TF                |                                    |                |                | F670   |
|--------------------|------------------------------------|----------------|----------------|--------|
|                    |                                    |                |                | FOTU   |
| +Статус            | Путь:Безопасность-Контроль доступа |                | <u>English</u> | Выход  |
| +Сеть              |                                    |                |                |        |
| -Безопасность      |                                    | Услуга         |                |        |
| Брандмауэр         |                                    | Порт           | (1 ~ 6         | 5535)  |
| Фильтр IP          |                                    |                |                |        |
| Фильтр МАС         | Услуга                             | I              | Торт Об        | новить |
| +Контроль портов   | нттр                               |                | 80             | 2      |
| Контроль URL       | FTP                                |                | 21             | 2      |
| Контроль доступа   | SSH                                |                | 22             | 2      |
| ALG                | TELNET                             |                | 23             | 2      |
| +Приложение        | HTTPS                              |                | 443            | 2      |
| +Администрирование |                                    |                |                |        |
| +Помощь            |                                    |                |                |        |
|                    |                                    |                |                |        |
| 0                  |                                    |                |                |        |
|                    | 1                                  |                |                |        |
|                    |                                    |                |                |        |
|                    |                                    |                |                | Назад  |
|                    | ©2008-2017 Корпорация ZTE. Все п   | рава защищены. |                |        |